DESIGN VB-6 PROGRAM FOR DCON 8 CHANNEL TC MODULE I-7018 http://www.areptone.in/vb6/VB6-PRG-7018.pdf

Preparation \*\*\*\*\*\*\*

a. COM Port : Text1.text : eCOMPort

b. Baud Rate : Combo1Box : cbBaudRate : ItemData List 115200, 57600, 38400, 19200, 9600, 4800, 2400, 1200,

c. Check Sum : Combo2Box : cbCheckSum : ItemData False, True

d. Module Address[Hex] : Text2.text : eModuleAddress : Text o

e. Module ID[Hex] : Combo3Box : cbModuleID7017 : ItemData 7017, 7018, 8017, 87017

f. 8000Slot : Combo3Box : SlotCombo1 : ItemData 1, 2, 3, 4, 5, 6, 7

13. Now Draw following Lavel and name it as following Label7 arry Label7(0) Label7(1), Label7(2), Label7(3), Label7(4), Label7(5), Label7(6), Label7(7) Type as CH0:, CH1:, CH2:, CH3:, CH4:, CH5:, CH6:, CH7:

14. Label8 arry Label8(0) Label8(1), Label8(2), Label8(3), Label8(4), Label8(5), Label8(6), Label8(7) Type as blank for Reading TC value CH0:, CH1:, CH2:, CH3:, CH4:, CH5:, CH6:, CH7:

15. Command1 Name it as cmdRead and type following

Private Sub cmdRead\_Click()

Dim InValue(o To 7) As Single Dim i As Integer

DCON\_X1.BaudRate = Val(cbBaudRate.Text) ' setting the baudrate If cbCheckSum.ListIndex = 0 Then DCON X1.CheckSum = False ' checksum disable Else DCON\_X1.CheckSum = True ' checksum enable End If DCON X1.COMPort = eCOMPort.Text DCON\_X1.ModuleID = CLng("&H" + cbModuleID.Text) DCON\_X1.ModuleAddress = Val("&H" + eModuleAddress.Text) DCON X1.SlotNo = SlotCombo1.Text DCON X1.Mode = 0DCON\_X1.PortOpen = True ' Open the ComPort If DCON X1.ErrorCode o Then Exit Sub End If DCON\_X1.AnalogIn8 InValue(0) ' reading the analog input value For i = 0 To 7 Label7(i).Caption = Format(InValue(i), "0.00") Next i End Sub 16. Rest design as given in following picture http://www.areptone.in/aep/dcon.jpg http://www.areptone.in/vb6/aepdcon.zip 17. Save and Run

(By Mr. Adeeb Raza)